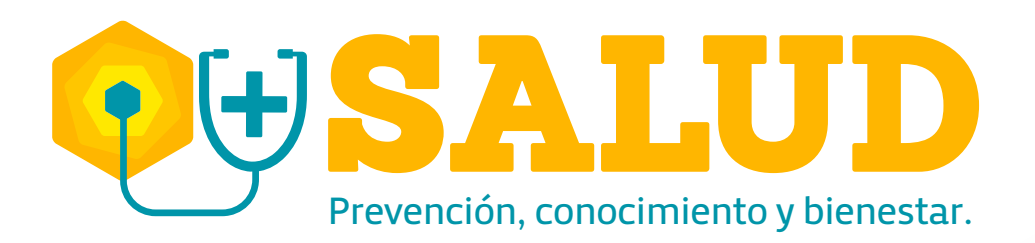

**Instructivo** para la Generación de **Reportes de Eventos Accidente y Enfermedad Laboral** 

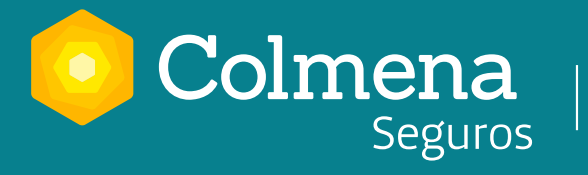

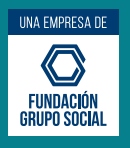

# Instructivo para la Generación de Reportes de Eventos Accidente y Enfermedad Laboral

Aquí encontrarás el paso a paso para consultar en la Oficina Virtual los eventos de accidente y enfermedad laboral ya sea uno a uno por trabajador o un consolidado por empresa. Podrás usar los filtros que se ajusten a tus necesidades de búsqueda. Esta información te permitirá conocer información para realizar la caracterización de la accidentalidad y enfermedad laboral de los casos de accidentes y/o enfermedades laborales presentados en la empresa, así como obtener el insumo de seguimiento de los casos con prestaciones asistenciales y económicas. Podrás descargar y autogestionar tu información en línea y esto te ayudará a realizar los análisis del riesgo expresado para priorizar acciones concretas de prevención en seguridad y salud en el trabajo.

Esta información es dinámica por lo tanto puede ir cambiando conforme se desarrollen las prestaciones asistenciales y económicas de los casos.

| Eventos de Accidente y Enfermedad Laboral por Trabajador  |  |
|-----------------------------------------------------------|--|
|                                                           |  |
| Ingresa a la Oficina Virtual con tu usuario y contraseña: |  |
| Ingresa a Oficina Virtual                                 |  |
| Usuario: Contraseña:                                      |  |
| Entrar<br>¿Olvido la contraseña? Registrate               |  |

#### La ruta para generar el reporte por trabajador es la siguiente:

Reportes / Accidentalidad – Enfermedad Laboral / Eventos Accidente y Enfermedad Laboral por Trabajador.

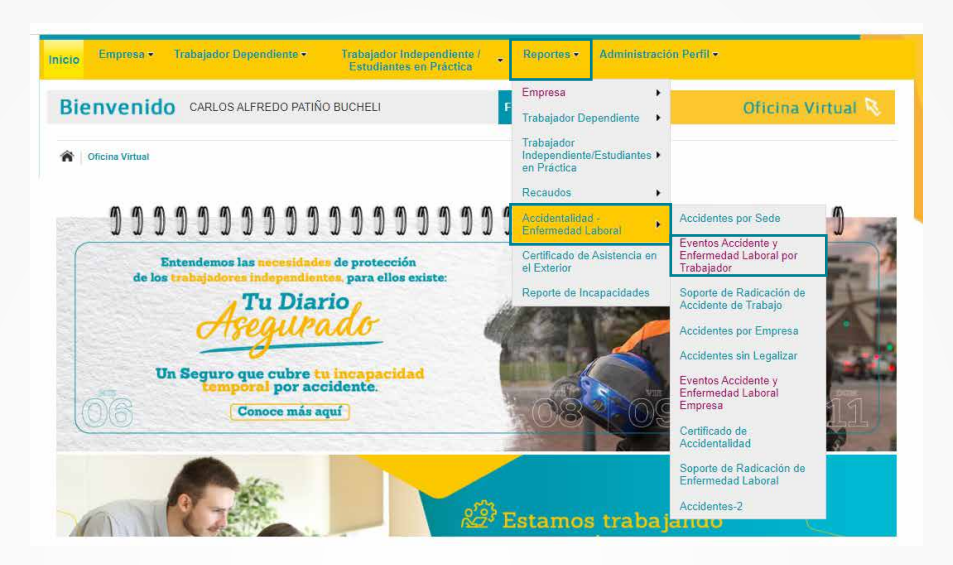

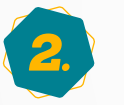

Al ingresar encontrarás la siguiente pantalla:

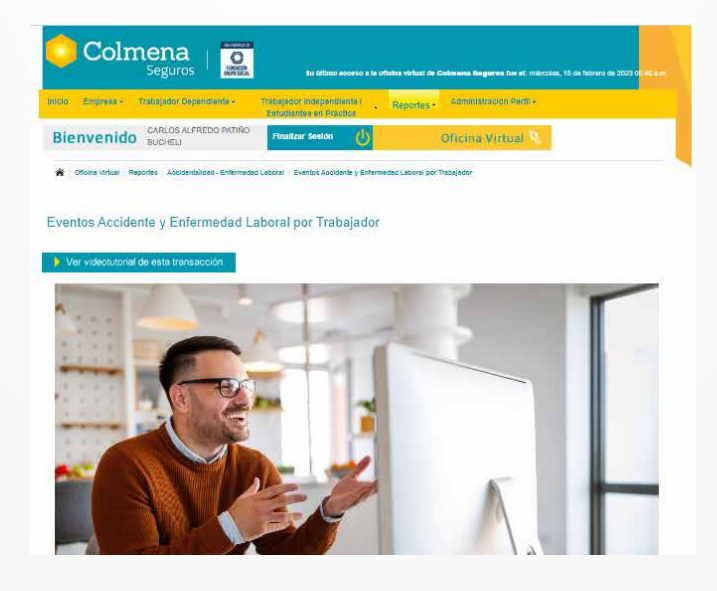

3.

Aquí puedes seleccionar el tipo y número de identificación del trabajador que deseas consultar. Luego, debes seleccionar el botón naranja "Agregar trabajador" y en el costado derecho se presentará la información del trabajador seleccionado.

| Tipo de identificación   |                                                                                                    | CC - 1085282908             | C0000 00000 AN      | AA 00000              | 0 | 1 |
|--------------------------|----------------------------------------------------------------------------------------------------|-----------------------------|---------------------|-----------------------|---|---|
| Número de Identificación | Namero de identificación<br>Agregar Visiogater                                                                                           |                             |                     |                       |   |   |
|                          |                                                                                                    | 4                           |                     |                       |   |   |
| lipo de came"            | Totos     Accounts (AT)     Enternand LationalEL                                                                                         | Rango Fecha de<br>Consultat | Inicie 04<br>Fin 28 | 99/2020<br>11/2022    |   |   |
| lges die Jaharme"        | Response FDV AE     Response FDV AE     Response FDV FEE     Response FDV FEE     Administration     Take de catéfociale                 | Tipe de Calificación        | 4                   | anças de Calificación | 4 |   |
| Tipo de Informe"         | Resorts PDF AT     Reports PDF AT     Reports PDF EL     Reports PDF EL     Reports Atmosphere     Administration     Text de catricecte | Tipo de Calificación        |                     | encas de Calificación |   | 4 |

Si deseas consultar más de un trabajador debes volver a realizar el mismo procedimiento para visualizarlos en el recuadro del costado derecho; de esta manera el informe se generará por los trabajadores consultados.

| Reporte de Accidentes y Enfermedad Laboral              |                            |                                                      |          |
|---------------------------------------------------------|----------------------------|------------------------------------------------------|----------|
| Tipo de identificación<br>÷<br>Número de identificación | CC - 404040<br>CC - 909090 | ANDREA ANGELICA MORALES<br>JUAN PABLO ORTEGA OLIVERA | X A<br>X |
| Número de identificación                                |                            |                                                      |          |
| Agregar trabajador                                      | 4                          |                                                      | +        |

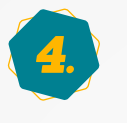

En la siguiente sección encontrarás los filtros de búsqueda que puedes aplicar:

| Tipo de caso"                | Todos     Acceleras de Trabajos/AT)     Entermediad LaboratEEL)                                                        | Rango Fecha de Inicio<br>Consulto"<br>Fin | 04/09/2020<br>28/11/2022       |
|------------------------------|----------------------------------------------------------------------------------------------------|-------------------------------------------|--------------------------------|
| Tipo de Informe <sup>4</sup> | Reports PDF AT     Separts PDF AT     Separts PDF AL     Separts Advectories     Advectoriate     Tops de calificación | Type de Calificación<br>G                 | Instancia da Calificación<br>d |
|                              |                                                                                                    |                                           |                                |

**Tipo de caso**: Este es un campo obligatorio, aquí puedes consultar los accidentes de trabajo, enfermedades laborales o todos los casos (de accidente y enfermedad laboral) asociados al trabajador consultado.

**Rango Fecha de Consulta**: Es un campo obligatorio, tienes dos calendarios para que selecciones la fecha inicial y final de la cual se requiere hacer la consulta.

- Si requieres consultar eventos de accidente de trabajo te recomendamos escoger el rango de fecha consulta que incluya la Fecha de Ocurrencia del accidente.
- Si requieres consultar eventos de enfermedad laboral te recomendamos escoger el rango de fecha consulta que incluya la Fecha de Diagnóstico o la Fecha de radicación de la enfermedad en Colmena Seguros, escogiendo la fecha más antigua.
- Si requieres consultar Incapacidades del trabajador, te recomendamos escoger el rango de fecha consulta que incluya la Fecha de ocurrencia del accidente, o el diagnóstico de la enfermedad laboral, en todo caso, que la fecha radicación de la incapacidad requerida quede incluida en el rango.

- Si requieres consultar **Autorizaciones del trabajador**, te recomendamos escoger el rango de fecha consulta que incluya la Fecha de ocurrencia del accidente, o el diagnóstico de la enfermedad laboral, en todo caso, que la fecha generación de la autorización requerida quede incluida en el rango.
- Si requieres consultar Calificación del trabajador, te recomendamos escoger el rango de fecha consulta que incluya la Fecha de ocurrencia del accidente, o el diagnóstico de la enfermedad laboral, en todo caso, que la fecha de calificación de origen o PCL requerida quede incluida en el rango.

**Tipo de Informe**: Es un campo obligatorio, y aquí tienes 5 opciones de informes que puedes generar:

# **1**. **Reporte PDF AT**.

Aquí podrás descargar el reporte en PDF sobre los accidentes del trabajador seleccionado. Este informe se podrá seleccionar solamente si en el filtro "Tipo de Caso" seleccionaste la opción "**Accidente de Trabajo (AT)**". En este informe encontrarás la siguiente información según el rango de fecha escogido: Número de contrato, razón social, número de identificación de la empresa, tipo y número de identificación del trabajador, Nombre del trabajador, Sede, Cargo, Número del caso Radicado, Fecha Accidente, Fecha de Radicación del AT y Tipo de Trabajador.

|                                                  | Colmena<br>Seguros                |                                |                       |                     |               |               |             |  |  |  |  |  |  |
|--------------------------------------------------|-----------------------------------|--------------------------------|-----------------------|---------------------|---------------|---------------|-------------|--|--|--|--|--|--|
| ACCIDENTES DEL TRABAJADOR                        |                                   |                                |                       |                     |               |               |             |  |  |  |  |  |  |
| CONTRATO:                                        | 4144                              |                                |                       |                     |               |               |             |  |  |  |  |  |  |
| RAZÓN SOCIA                                      | L: ACCIO                          | ON S.A.S.                      |                       |                     |               |               |             |  |  |  |  |  |  |
| IDENTIFICACIO                                    | <b>ÓN:</b> N.I.T.                 | 390309556                      |                       |                     |               |               |             |  |  |  |  |  |  |
|                                                  |                                   |                                |                       |                     |               |               |             |  |  |  |  |  |  |
| TRABAJADOR                                       |                                   |                                |                       |                     |               |               |             |  |  |  |  |  |  |
|                                                  |                                   |                                |                       |                     | Fecha Acci    | Fecha Radic   | TipTrab     |  |  |  |  |  |  |
| ld Trab                                          | Nombre                            | Centro Trabajo                 | Cargo                 | No Radic            | i ocila Acci. | i oona naano. |             |  |  |  |  |  |  |
| ld Trab<br>CEDULA DE<br>CIUDADANIA<br>1143825269 | Nombre<br>AAAAA BBBBB CCCCC DDDDD | Centro Trabajo<br>RIESGO 2 SUR | Cargo<br>MERCADERISTA | No Radic<br>2609818 | 30/06/2017    | 04/07/2017    | Dependiente |  |  |  |  |  |  |
| Id Trab<br>CEDULA DE<br>CIUDADANIA<br>1143825269 | Nombre<br>AAAAA BBBBB CCCCC DDDDD | Centro Trabejo<br>RIESGO 2 SUR | Cargo<br>MERCADERISTA | No Radic<br>2609818 | 30/06/2017    | 04/07/2017    | Dependiente |  |  |  |  |  |  |

#### **1**. **Reporte PDF AT**.

Ejemplo de visualización del reporte PDF Accidente de trabajo en la consulta por trabajador.

# 2. Reporte PDF EL.

Aquí podrás descargar el reporte en PDF sobre las enfermedades laborales del trabajador seleccionado. Este informe se podrá seleccionar solamente si en el filtro "Tipo de Caso" seleccionaste la opción **"Enfermedad Laboral (EL)**". En este informe encontrarás la siguiente información: Número de contrato, Razón social, Identificación de la empresa, Tipo de Identificación del trabajador, Número de Identificación del trabajador, Nombre del trabajador, Sede, Cargo, Número del caso Radicado, Fecha de Diagnóstico de la EL, Fecha de Reporte de EL y el Tipo de Trabajador.

|                                        | Colmena<br>Seguros                                                                                                    |                            |                  |                |          |                         |                     |                       |  |  |  |  |  |
|----------------------------------------|----------------------------------------------------------------------------------------------------|----------------------------|------------------|----------------|----------|-------------------------|---------------------|-----------------------|--|--|--|--|--|
|                                        | ENFERMEDADES LABORALES DEL TRABAJADOR                                                                                                    |                            |                  |                |          |                         |                     |                       |  |  |  |  |  |
| CONTRATO:                              |                                                                                                    | 1072907                    |                  |                |          |                         |                     |                       |  |  |  |  |  |
| RAZÓN SOCI                             | AL:                                                                                                    | FUNDACION HC               | SPITAL SAN PEDRO |                |          |                         |                     |                       |  |  |  |  |  |
| IDENTIFICAC                            | IÓN:                                                                                                    | N.I.T 891200209            |                  |                |          |                         |                     |                       |  |  |  |  |  |
|                                        |                                                                                                    |                            |                  |                |          |                         |                     |                       |  |  |  |  |  |
|                                        |                                                                                                    |                            | TR               | ABAJADOR       |          |                         |                     |                       |  |  |  |  |  |
| Tipo de<br>Identificaciòn              | Numero de<br>Identificación                                                                                                    | Nombre                     | Sede             | Cargo          | No Radic | Fecha de<br>Diagnóstico | Fecha de<br>Reporte | Tipo de<br>trabajador |  |  |  |  |  |
| CEDULA DE<br>CIUDADANIA                | 1085289491                                                                                                    | AAAAA BBBBB CCCCC<br>DDDDD | ASISTENCIAL      | MEDICO GENERAL | 1013737  | 05/01/2022              | 11/02/2022          | Dependiente           |  |  |  |  |  |
|                                        |                                                                                                    |                            |                  |                |          |                         |                     |                       |  |  |  |  |  |
| El presente docu<br>rigen por los térr | i presente documento fue expedido desde el portal de Internet de <b>Colmena Seguros</b> , el día 03/01/2023 14:01:26. Las operaciones realizadas a través de la página de Internet de <b>Colmena Seguros</b> , se<br>jen por los términos y condiciones de uso de esta página, por las normas del Código de Comercio y por la ley 527 de 1999 y por lo tanto, tienen plena validez jurídica. |                            |                  |                |          |                         |                     |                       |  |  |  |  |  |

**2. Reporte PDF EL.** Ejemplo de visualización del reporte PDF Enfermedad Laboral en la consulta por trabajador.

# 3. Reporte Excel de Incapacidad Temporal.

Si el trabajador tuvo incapacidades temporales, en este reporte podrás identificar los datos relacionados con la incapacidad en el rango de fecha seleccionado como: tipo de identificación del trabajador, número de identificación del trabajador, nombre del trabajador, centro de trabajo, cargo, tipo de trabajador, tipo de evento, número de evento de accidente o enfermedad laboral, Número de incapacidad, fecha de radicación de la incapacidad, días aprobados, días pagados, días traslapados y porcentaje liquidado del pago de la incapacidad.

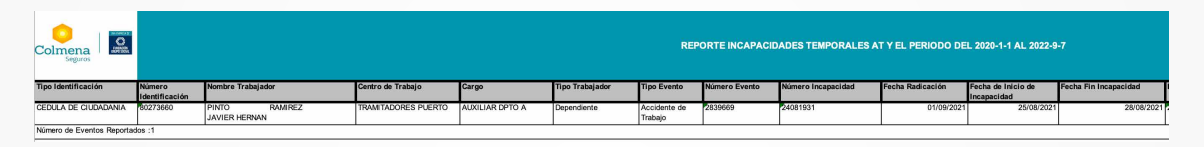

3. Reporte Excel de Incapacidad Temporal.

Ejemplo de visualización del reporte Excel de incapacidades por accidentes o enfermedades laborales en la consulta por trabajador.

Si quieres sumar las celdas del Excel puedes señalar la columna con los datos a sumar, y convertir a número las celdas, y con ello, te aparecerá la suma requerida:

| F               | G                                                                         | Н                | 1                     | J                   | K                                 | L                        | M              | N            | O P                 | Q                            |  |  |  |  |
|-----------------|---------------------------------------------------------------------------|------------------|-----------------------|---------------------|-----------------------------------|--------------------------|----------------|--------------|---------------------|------------------------------|--|--|--|--|
| REPO            | REPORTE INCAPACIDADES TEMPORALES AT Y EL PERIODO DEL 2020-1-1 AL 2022-9-7 |                  |                       |                     |                                   |                          |                |              |                     |                              |  |  |  |  |
| Tipo Trabajador | Tipo Evento                                                               | Número<br>Evento | Número<br>Incapacidad | Fecha<br>Radicación | Fecha de Inicio<br>de Incapacidad | Fecha Fin<br>Incapacidad | Días aprobados | Días pagados | Días<br>traslapados | Porcentaje<br>Liquidado Pago |  |  |  |  |
| Dependiente     | Accidente de<br>Trabajo                                                   | 114477           | 132465                | 06/09/2021          | 25/08/2021                        | 28/08/2021               | 4              | 3            | · 0                 | 100%                         |  |  |  |  |
| Dependiente     | Accidente de<br>Trabajo                                                   | 225588           | 123477                | 06/09/2021          | 28/08/2021                        | 31/08/2021               | 3              | 3            | 1                   | 100%                         |  |  |  |  |
| Dependiente     | Accidente de<br>Trabajo                                                   | 336699           | 117788                | 06/09/2021          | 01/09/2021                        | 05/09/2021               | 5              | 5            | 0                   | 100%                         |  |  |  |  |

|           |                         |                              | L              |               | M                  |     |
|-----------|-------------------------|------------------------------|----------------|---------------|--------------------|-----|
| s pagados | Días<br>traslapados     | Porcentaje<br>Liquidado Pago |                |               |                    |     |
|           | 0                       | 100%                         | Fecha Fin Inca | pacidad       | Dias aprobados     | 1   |
|           | Número almace           | enado como texto             | 1              | 28/08/2021    |                    | 4   |
|           | <u>C</u> onvertir en nú | mero                         | 1              | 31/08/2021    |                    | 3   |
|           | Ayuda sobre es          | te error                     | 1              | 05/09/2021    |                    | 5   |
|           | lgnorar error           |                              | 1              |               |                    | 1   |
|           | Modificar en la         | <u>b</u> arra de fórmulas    |                |               |                    |     |
|           | Opciones de co          | mprobación de errores        | 1.             | homedia: 4 Rz | cuento: 3 Suma: 12 | er. |

# 4. Reporte Excel de Autorizaciones del trabajador.

Si el trabajador tuvo autorizaciones por prestaciones asistenciales en el rango de fecha seleccionado; como citas médicas, cirugías, hospitalizaciones, medicamentos, exámenes diagnósticos u honorarios de juntas de calificación, en este reporte podrás identificar los datos relacionados con las autorizaciones emitidas como: tipo de identificación del trabajador, número de identificación del trabajador, nombre del trabajador, centro de trabajo, cargo, tipo de trabajador, tipo de evento, número de accidente o enfermedad laboral, Número de incapacidad, Número de autorización, Fecha de creación de la autorización, servicio autorizado, cantidad autorizada y prestador realizador autorizado.

| REPORTE AL               | PORTE AUTORIZACIONES AT Y EL PERIODO DEL 2021-1-1 AL 2022-9-7 |            |                      |                  |                 |                         |               |                     |                |                                       |                     |                                                 |  |  |
|--------------------------|---------------------------------------------------------------|------------|----------------------|------------------|-----------------|-------------------------|---------------|---------------------|----------------|---------------------------------------|---------------------|-------------------------------------------------|--|--|
| Número<br>Identificación | Nombre Trab                                                   | ajador     | Centro de Trabajo    | Cargo            | Tipo Trabajador | Tipo Evento             | Número Evento | Número Autorización | Fecha Creación | Servicio Autorizado                   | Cantidad Autorizada | Prestador Realizador                            |  |  |
| 505050                   | JHHJH                                                         | KLJHKLJHJK | INTERNET 31          | operario         | Dependiente     | Accidente de<br>Trabaio | L8000113      | 4548550             | 06/04/2021     | ATENCION INICIAL DE<br>URGENCIAS      |                     | CENTRO MEDICO QUIRURGICO LA RIVIERA             |  |  |
| 505050                   | JHHJH<br>KLJHKL                                               | KLJHKLJHJK | INTERNET 31          | GERENTE MERCADEO | Dependiente     | Accidente de<br>Trabajo | L8000113      | 4548550             | 06/04/2021     | ATENCION INICIAL DE<br>URGENCIAS      |                     | CENTRO MEDICO QUIRURGICO LA RIVIERA<br>S.A.     |  |  |
| 505050                   | JHHJH                                                         | KLJHKLJHJK | TRANSPORTE           | auxilar          | Dependiente     | Accidente de            | L8000113      | 4549236             | 07/04/2021     | CONSULTA ORTOPEDIA                    | 3                   | ARNOLDO MONJE CARRILLO                          |  |  |
| 505050                   | JHHJH                                                         | KLJHKLJHJK | CENTROS SAT          | sdfv             | Dependiente     | Accidente de<br>Trabajo | L8000113      | 4549236             | 07/04/2021     | CONSULTA ORTOPEDIA                    |                     | ARNOLDO MONJE CARRILLO                          |  |  |
| 505050                   | JHHJH                                                         | KLJHKLJHJK | TRANSPORTE           | dfg              | Dependiente     | Accidente de<br>Trabajo | L8000113      | 4549236             | 07/04/2021     | CONSULTA ORTOPEDIA<br>Y TRAUMATOLOGIA |                     | ARNOLDO MONJE CARRILLO                          |  |  |
| 505050                   | JHHJH<br>KLJHKL                                               | KLJHKLJHJK | INTERNET 31          | operario         | Dependiente     | Accidente de<br>Trabajo | L8000125      | 4552523             | 09/04/2021     | ATENCION INICIAL DE<br>URGENCIAS      |                     | SOCIEDAD DE CIRUGIA BOGOTA HOSPITAL<br>SAN JOSE |  |  |
| 505050                   | JHHJH                                                         | KLJHKLJHJK | PRUEBAS PORTAL ENERO | sdfv             | Dependiente     | Accidente de<br>Trabaio | L8000125      | 4552710             | 09/04/2021     | RADIOGRAFIA DE<br>COLUMNA CERVICAL    |                     | IDIME- INSTITUTO DE DIAGNOSTICO MEDICO<br>S.A.  |  |  |
| 505050                   | JHHJH                                                         | KLJHKLJHJK | PRUEBAS PORTAL ENERO | sardsd           | Dependiente     | Accidente de            | L8000125      | 4552720             | 09/04/2021     | CONSULTA ORTOPEDIA                    | 1                   | ARNOLDO MONJE CARRILLO                          |  |  |
| 505050                   | JHHJH                                                         | KLJHKLJHJK | PRUEBAS SAT          | sd               | Dependiente     | Accidente de            | L8000125      | 4552720             | 09/04/2021     | CONSULTA ORTOPEDIA                    |                     | ARNOLDO MONJE CARRILLO                          |  |  |
| 505050                   | JHHJH                                                         | KLJHKLJHJK | INTERNET 31          | operario         | Dependiente     | Accidente de            | L8000125      | 4552759             | 09/04/2021     | CONSULTA                              | 1                   | SOCIEDAD MEDICO QUIRURGICA DEL TOLIMA           |  |  |
| 505050                   | JHHJH                                                         | KLJHKLJHJK | PRUEBAS PORTAL ENERO | sardsd           | Dependiente     | Accidente de<br>Trabaio | L8000125      | 4552759             | 09/04/2021     | CONSULTA<br>NEUROCIRUGIA              | 1                   | SOCIEDAD MEDICO QUIRURGICA DEL TOLIMA           |  |  |
| \$05050                  | JHHJH                                                         | KLJHKLJHJK | TRANSPORTE           | ADASDADAD        | Dependiente     | Accidente de            | L8000125      | 4552759             | 09/04/2021     | CONSULTA                              |                     | SOCIEDAD MEDICO QUIRURGICA DEL TOLIMA           |  |  |
| 505050                   | JHHJH                                                         | KLJHKLJHJK | TRANSPORTE           | auxiliar         | Dependiente     | Accidente de            | 2856563       | 4559329             | 16/04/2021     | FISIOTERAPIA                          |                     | ASISTIRTE SAS                                   |  |  |
| 505050                   | JHHJH                                                         | KLJHKLJHJK | TRANSPORTE           | dfg              | Dependiente     | Accidente de            | 2856563       | 4559928             | 16/04/2021     | RADIOGRAFIA DE                        |                     | DIME S.A. INSTITUTO DE DIAGNOSTICO              |  |  |
| 505050                   | јннин                                                         | KLJHKLJHJK | PRUEBAS PORTAL ENERO | dfght            | Dependiente     | Accidente de            | L8000810      | 4770185             | 27/11/2021     | FISIOTERAPIA                          |                     | ASISTIRTE SAS                                   |  |  |
|                          |                                                               |            |                      |                  |                 |                         |               |                     |                |                                       |                     |                                                 |  |  |

#### 4. Reporte Excel de autorizaciones.

Ejemplo de visualización del reporte Excel de autorizaciones por accidentes o enfermedades laborales en la consulta por trabajador.

# 5. Reporte Excel de Tipo de Calificación.

Si seleccionas este tipo de reporte, se habilitarán dos campos adicionales "Instancia de Calificación" y "Tipo de Calificación". En Tipo de calificación podrás seleccionar información sobre Origen de accidente o enfermedad laboral, objeción de secuelas o Pérdida de capacidad laboral- PCL. Si en el campo "Tipo de Calificación" seleccionas la opción "PCL", se habilitará adicionalmente otro campo para que puedas elegir el tipo de PCL (Pérdida de Capacidad Laboral) sobre la cual deseas realizar la consulta de calificación o recalificación en cuanto al manual usado para la calificación (Decreto 917 de 1999 o Decreto 1507 de 2014). En Instancia de calificación podrás filtrar por ARL, Junta Regional o Nacional.

| Tipo de Informe* | O Básico (PDF)                     | Tipo de Calificación                  | Instancia de Calificación        |
|------------------|------------------------------------|---------------------------------------|----------------------------------|
|                  | Autorizaciones                     | Origen AT 0                           | •                                |
|                  | Tipo de calificación               | Origen AT                             | Ari                              |
|                  | Tenga en cuenta que los campos mar | Origen EP<br>Objecion Secuelas<br>PCL | Junta Regional<br>Junta Nacional |
|                  | Exportar Reporte                   |                                       |                                  |

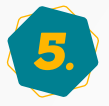

Cuando selecciones la opción "Exportar Reporte" se generará un documento en el cual se visualizará la información de acuerdo con el informe seleccionado.

En este reporte podrás identificar datos relacionados con el trabajador:

Tipo de identificación del trabajador, número de identificación del trabajador, nombre del trabajador, centro de trabajo, cargo, tipo de trabajador, tipo de evento, número de evento de accidente o enfermedad laboral, Número de evento.

| Colmena<br>Seguros       | REPORTE TIPO                 | DE CALIFICACIÓN AT Y EL PERIC | DO DEL 2022/01/01 AL 2 | 022/01/01 |                 |             |               |            |                    |                       |  |
|--------------------------|------------------------------|-------------------------------|------------------------|-----------|-----------------|-------------|---------------|------------|--------------------|-----------------------|--|
| Tipo Identificación      | Número                       | Nombre Trabajador             | Centro de Trabajo      | Cargo     | Tipo Trabajador | Tipo Evento | Número Evento | Origen ARL | Fecha calificación | Origen Junta Regional |  |
|                          | Identificación               |                               |                        |           |                 |             |               |            | ARL                |                       |  |
|                          |                              |                               |                        |           |                 |             |               |            |                    |                       |  |
| CC                       | 13245                        | MARIA PEREZ                   | SEDE UNO               | OPERARIO  | DEPENDIENTE     | AT          | 4578          | COMUN      | 1/05/20            | LABORAL               |  |
|                          |                              |                               |                        |           |                 |             |               |            |                    |                       |  |
| Número de Eventos Benort | mero de Eventos Reportados 0 |                               |                        |           |                 |             |               |            |                    |                       |  |

### 5. Reporte Excel de Calificación.

Ejemplo de visualización del reporte Excel de calificación de Origen y de PCL por accidentes o enfermedades laborales en la consulta por trabajador.

En las siguientes columnas podrás visualizar los datos relacionados con la **calificación de origen** y las instancias de calificación a las que el caso ha llegado. En este reporte podrás visualizar datos como:

Origen calificado por la ARL, fecha de calificación de ARL, origen calificado por la Junta regional de calificación de invalidez fecha de calificación de la Junta regional, origen de la Junta nacional y fecha de calificación de la Junta nacional.

| A | E                   | F               | G           | Н                | 1          | J                         | К                        | L                                    | M                        | N                                    |
|---|---------------------|-----------------|-------------|------------------|------------|---------------------------|--------------------------|--------------------------------------|--------------------------|--------------------------------------|
|   | 01/01 AL 2022/01/01 |                 |             |                  |            |                           |                          |                                      |                          |                                      |
|   | Cargo               | Tipo Trabajador | Tipo Evento | Número<br>Evento | Origen ARL | Fecha calificación<br>ARL | Origen Junta<br>Regional | Fecha calificación<br>Junta Regional | Origen Junta<br>Nacional | Fecha calificación<br>Junta Nacional |
|   | OPERARIO            | DEPENDIENTE     | AT          | 4578             | COMUN      | 1/05/2020                 | LABORAL                  | 7/08/2020                            | COMUN                    | 11/11/2020                           |
|   |                     |                 |             |                  |            |                           |                          |                                      |                          |                                      |

Posteriormente podrás encontrar los datos relacionados con la **calificación de pérdida de capacidad laboral PCL** y las instancias de calificación a las que el caso ha llegado. En este reporte podrás visualizar datos como: porcentaje de pérdida de capacidad laboral calificado por la ARL, fecha de calificación de PCL de la ARL, porcentaje de pérdida de capacidad laboral de la Junta regional con su fecha de calificación, y porcentaje de pérdida de capacidad laboral de la Junta nacional de calificación de invalidez y su fecha de calificación, así como la fecha de pago de la incapacidad permanente parcial -IPP.

|   | 0                     | 0 P                   |                         | R                     | S                       | Т                     | U           |
|---|-----------------------|-----------------------|-------------------------|-----------------------|-------------------------|-----------------------|-------------|
|   |                       |                       |                         |                       |                         |                       |             |
|   |                       |                       |                         |                       |                         |                       |             |
| 1 |                       |                       |                         |                       |                         |                       |             |
|   | Porcentaje Pérdida de | Fecha de Calificación | Porcentaje Pérdida de   | Fecha de Calificación | Porcentaje Pérdida de   | Fecha de Calificación | Fecha de    |
|   | Capacidad Laboral ARL | PCL ARL               | Capacidad Laboral Junta | PCL Junta Regional    | Capacidad Laboral Junta | PCL Junta Nacional    | Pago de IPP |
| 2 | (% PCL)               |                       | Regional (% PCL)        |                       | Nacional (% PCL)        |                       |             |
| 3 | 10%                   | 1/01/2020             | 11%                     | 2/02/2020             | 12%                     | 3/03/2021             | 5/03/2021   |
| 4 |                       |                       |                         |                       |                         |                       |             |
| 5 |                       |                       |                         |                       |                         |                       |             |

En caso de no encontrar información en las instancias de calificación significa que aún no se cuenta con información de la calificación de la celda vacía.

PASO A PASO

Eventos de Accidente y Enfermedad Laboral por Empresa

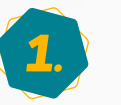

Ingresa a la Oficina Virtual con tu usuario y contraseña:

| Ingresa      | a Oficina Virtual             |  |  |  |  |
|--------------|-------------------------------|--|--|--|--|
| Eres Cliente | Eres Proveedor                |  |  |  |  |
| Usuario:     | Entrar<br>traseña? Registrate |  |  |  |  |

#### La ruta por la cual puedes consultar el reporte es:

Reportes / Accidentalidad-Enfermedad Laboral / Eventos Accidente y Enfermedad Laboral por Empresa.

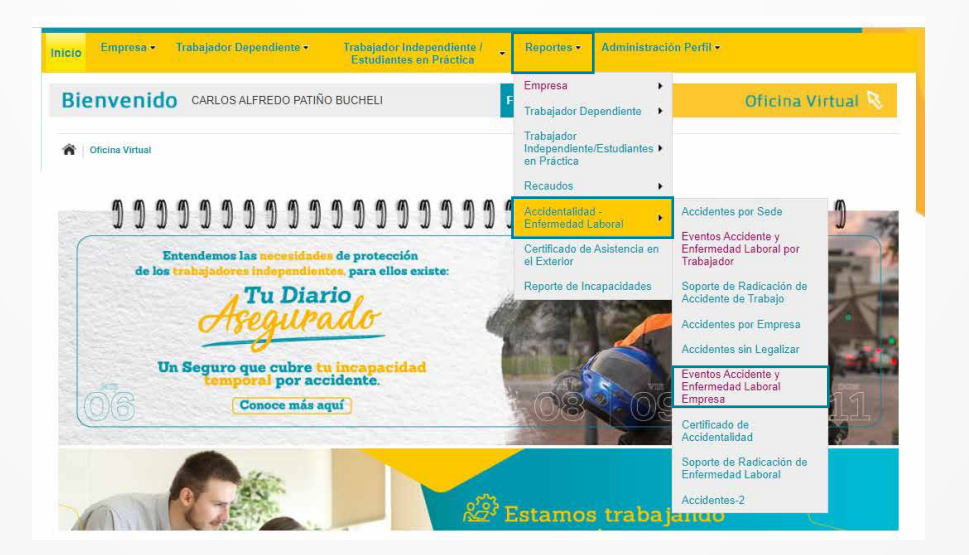

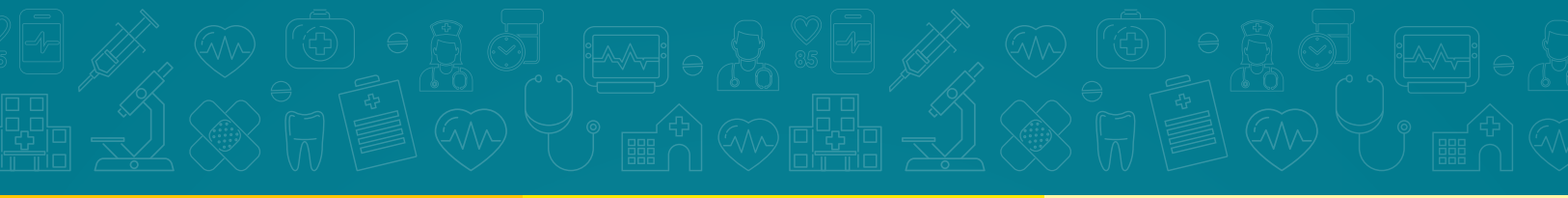

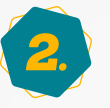

Al ingresar se presentará la siguiente pantalla:

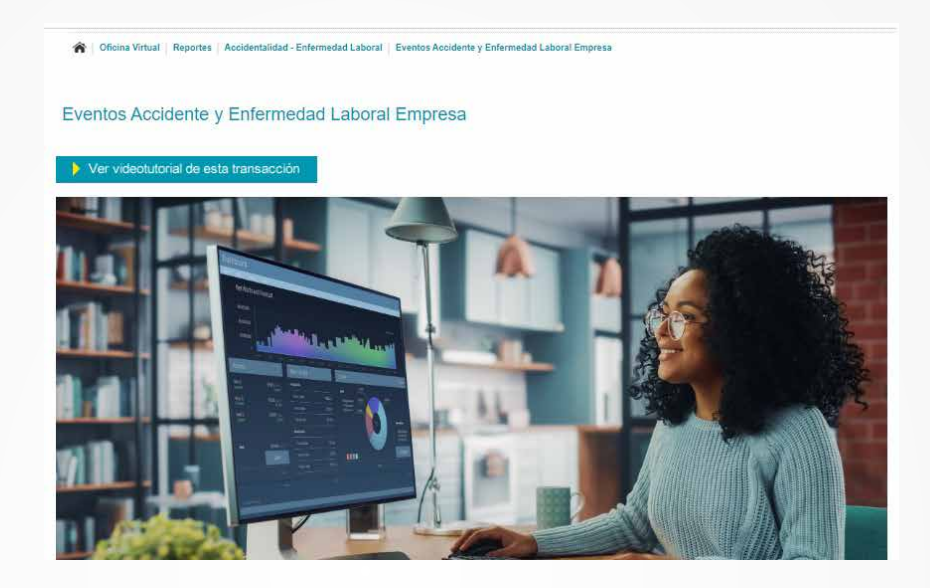

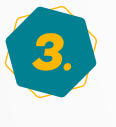

En esta pantalla tienes diferentes criterios de búsqueda con el fin de obtener un reporte más detallado a la medida de tus necesidades.

| eporte de Accidentes y Enfermedad Laboral         |                                                                                                    |    |
|---------------------------------------------------|----------------------------------------------------------------------------------------------------|----|
| Tipo de caso*<br>Tipo de Accidente                | Todos AT - Accidente de Trabajo O EL - Enfermedad Laboral                                                   | \$ |
| Fecha de Ocurrencia (AT) o de Diagnóstico (EL)*   | 07/09/2022 07/09/2022                                                                                       |    |
| Origen*                                           | Todos O Pendiente O Aprobado O Objetado                                                                     |    |
| Cobertura*                                        | Todos Pendiente Aprobado Objetado                                                                           |    |
| Tipo de trabajador*                               | Todos Dependiente Independiente Estudiantes Decreto 055 de 2015     Afliado Participe. (Decreto 1429-2010). |    |
| Casos PRIC*                                       | ● Todos O Sí O No O Pendiente                                                                               |    |
| Casos de la Resolución 1401 de 2007               | Todos O Sí O No O Sin definir                                                                               |    |
| Incapacidad Permanente Parcial (IPP) o Invalidez* | Todos O Incapacidad Permanente Parcial (IPP) O Invalidez O No                                               |    |

Los campos marcados con (\*) son obligatorios. Posterior a seleccionar los criterios de búsqueda requeridos, se debe seleccionar el botón naranja "Exportar Reporte".

| Sede                       |                                                                            | \$ |
|----------------------------|----------------------------------------------------------------------------|----|
| Departamento de ocurrencia |                                                                            | \$ |
| Ciudad de Ocurrencia       |                                                                            | \$ |
| Sucursal (EL)              |                                                                            | \$ |
| Tenga ei                   | n cuenta que los campos marcados con (*) son obligatorios Exportar Reporte |    |

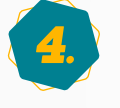

Cuando se seleccione ese botón se presentará para descarga, en formato Excel, el reporte y adicionalmente en la parte inferior de la pantalla se presentarán seis gráficos que presentarán la información correspondiente de acuerdo con los filtros seleccionados en la pantalla en la fecha solicitada. Cuando modifiques los filtros, los gráficos cambiarán según tu búsqueda.

Se descargará el reporte en formato Excel con la información correspondiente.

| Colingna REPORTE EVENTOS ACCIDENTE Y ENFERMEDAD LABORAL PERIODO DEL 2021-1-1 AL 2022-9-7 |         |              |                   |                |              |              |             |       |        |                  |                |
|------------------------------------------------------------------------------------------|---------|--------------|-------------------|----------------|--------------|--------------|-------------|-------|--------|------------------|----------------|
| Númer                                                                                    | Contrat | Razón Social | Suc<br>Radicadora | Suc Atendedora | Tipo Negocio | DIS          | Sede        | Tasa  | Evento | No de<br>Reporte | Identificación |
| 1                                                                                        | 100     | PRUEBAS      | BOGOTA            | BOGOTA         | MICROEMPRESA | Jhon Barrera | CENTROS SAT | 0,522 | At     | 2854595          | CC 505050      |
| 2                                                                                        | 100     | PRUEBAS      | BOGOTA            | BOGOTA         | MICROEMPRESA | Jhon Barrera | PRUEBAS     | 0,522 | At     | 2852772          | CC 10987       |
|                                                                                          |         |              |                   |                | •            |              |             |       |        |                  |                |

Número de Eventos Reportados :2

En este informe podrás encontrar la siguiente información: número de registro, contrato, razón social, sucursal radicadora, sucursal atendedora, tipo negocio, DIS (Director Integral de Servicio cuando aplique), sede, tasa, evento, N° de reporte, identificación, nombres, apellidos, tipo de trabajador, ciudad, fecha de ocurrencia AT, fecha de diagnóstico EL, fecha de digitación, origen, cobertura, estado, severidad, marca mortal, tipo accidente, médico de Colmena asignado caso, días totales de incapacidad temporal IT, días aprobados de incapacidad temporal IT, días liquidados de incapacidad temporal IT, si el caso tiene Incapacidad Permanente Parcial-IPP o invalidez INV, prestación, biológico, cargo, parte afectada en Accidente de trabajo- AT, sistema afectado en enfermedad laboral- EL, mecanismo, lugar, agente, tipo lesión, descripción, Ingreso al Programa Rehabilitación Integral Colmena (PRIC), evento catastrófico, casos de la resolución 1401/07.

Recuerda que la información relacionada con los datos de salud (como el diagnóstico) se consideran información sensible. En tal virtud, de acuerdo con la Ley 1581 de 2012 y normas complementarias, podrá ser compartida con las personas autorizadas legalmente o, previa autorización expresa del trabajador. Para más información te invitamos a consultar nuestra política de protección de datos personales a través de https://www.colmenaseguros.com/servicio-cliente/Paginas/Riesgos-Laborales.aspx

### Identificación de casos de la resolución 1401 de 2007:

La resolución 1401 de 2007 establece dentro de las obligaciones de los aportantes "Investigar todos los incidentes y accidentes de trabajo dentro de los quince (15) días siguientes a su ocurrencia, a través del equipo investigador, conforme lo determina la presente resolución." Recuerda remitir a Colmena Seguros, los informes de investigación de los accidentes firmados por el representante legal del aportante o su delegado. Los casos tipificados como graves podrán ser consultados en esta herramienta a través de su identificación oportuna como "Si" a la clasificación 1401 según el análisis de cada evento que realiza nuestro equipo médico.

Accidente grave es considerado aquel que trae como consecuencia amputación de cualquier segmento corporal; fractura de huesos largos (fémur, tibia, peroné, húmero, radio y cúbito); trauma craneoencefálico; quemaduras de segundo y tercer grado; lesiones severas de mano, tales como aplastamiento o quemaduras; lesiones severas de columna vertebral con compromiso de médula espinal; lesiones oculares que comprometan la agudeza o el campo visual o lesiones que comprometan la capacidad auditiva.

## Identificación de casos PRIC de la resolución 3050 de 2022:

De igual manera podrás identificar los casos que ingresaron al Programa de Rehabilitación integral para la reincorporación laboral de Colmena Seguros, en relación con la Resolución 3050 de 2022 y podrán ser consultados en esta herramienta a través de su identificación oportuna como "Si" a la clasificación PRIC según el análisis de cada evento que realiza nuestro equipo médico.

Los gráficos que se presentarán en la parte inferior a la pantalla principal corresponden a los filtros aplicados en la selección inicial, mostrando información sobre los siguientes temas:

- Origen de casos. Determina el origen del caso de acuerdo con la Ley 1562 de 2012.
   Si el evento es de origen laboral se verá marcado como Aprobado. Si fue calificado con origen común aparecerá como Objetado, y si está en proceso de calificación por provinión de puestos
- calificación por revisión de nuestro equipo médico, se encontrará como Pendiente.

**Cobertura de casos.** Determina si el evento tiene cobertura por Riesgos laborales asociado a aspectos como la afiliación del trabajador. **Estado de casos.** Corresponde al estado administrativo del caso. Si está Cerrado refleja que el caso no requiere ni tiene pendientes prestaciones asistenciales o económicas derivadas del evento al momento de la consulta. Si por el contrario el caso requiere continuidad en la atención de prestaciones asistenciales o económicas, el caso aparecerá como Abierto. Estos estados pueden cambiar de acuerdo con la dinámica y evolución de los casos.

- **Casos con IPP o Invalidez.** Refleja los casos que han tenido pérdida de capacidad laboral superior a 5% e inferior a 49.99% y que han tenido Incapacidad Permanente Parcial marcados como IPP, y los que superan la PCL de 50% quedan marcados como Invalidez -INV.
- Casos ingresados en PRIC. Aquellos que cumplen con los criterios técnicos de ingreso al programa de acuerdo con la

Resolución 3050 de 2022 asignados por el equipo médico de Colmena Seguros según su complejidad, severidad, diagnóstico y prestaciones otorgadas son tipificados como "si".

**Casos Resolución 1401 de 2007**. Aquellos casos con diagnósticos de accidente grave o mortales de la misma resolución son tipificados como "si".

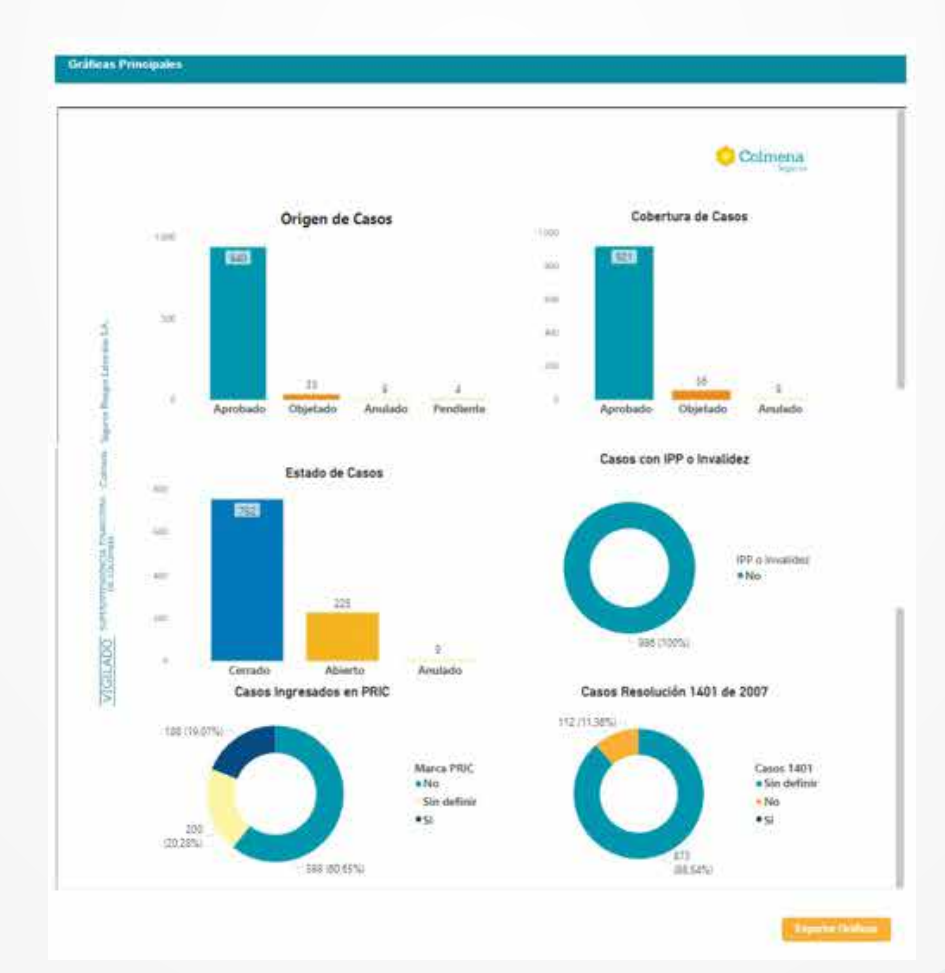

# Los gráficos se visualizarán de la siguiente manera:

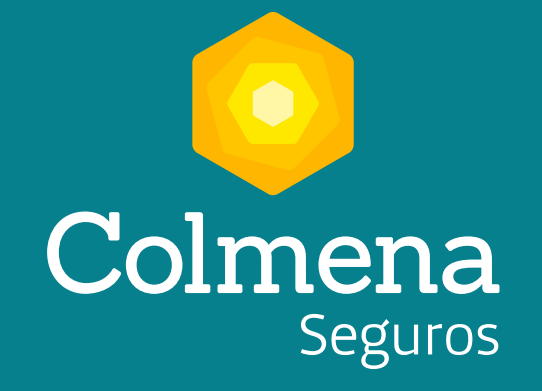

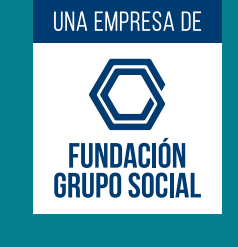

Línea Efectiva: Los 7 días de la semana, todos los días del año, las 24 horas. 
 Bogotá
 Medellín
 Cali
 Barranquilla

 601 401 0447
 604 444 1246
 602 403 6400
 605 353 7559

 Otras ciudades
 01800
 0-9-19667